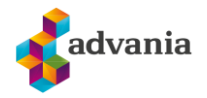

## Oppsett av Office 365 mailboks for Outlook på lokal PC

## Husk før du starter – vær sikker på at du kjenner til ditt passord.

Har du problemer, kontakt Advania Support.

**1.** Åpne **kontrollpanelet**. Trykk på Windows ikonet nede i venstre hjørnet og søk etter kontrollpanel/ Control Panel.

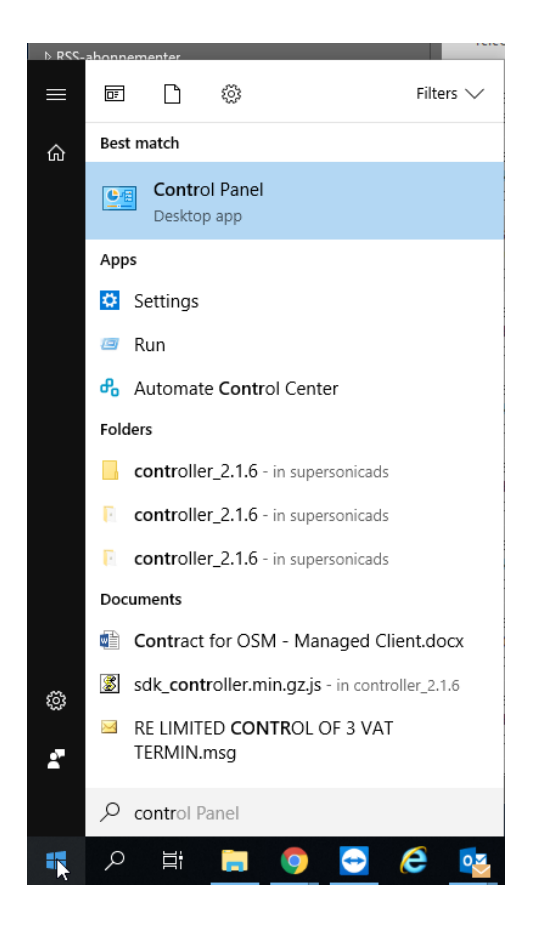

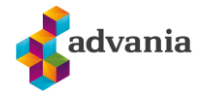

2. Endre visning i kontrolpanelet fra Category / katogori til Small icons / Små ikoner

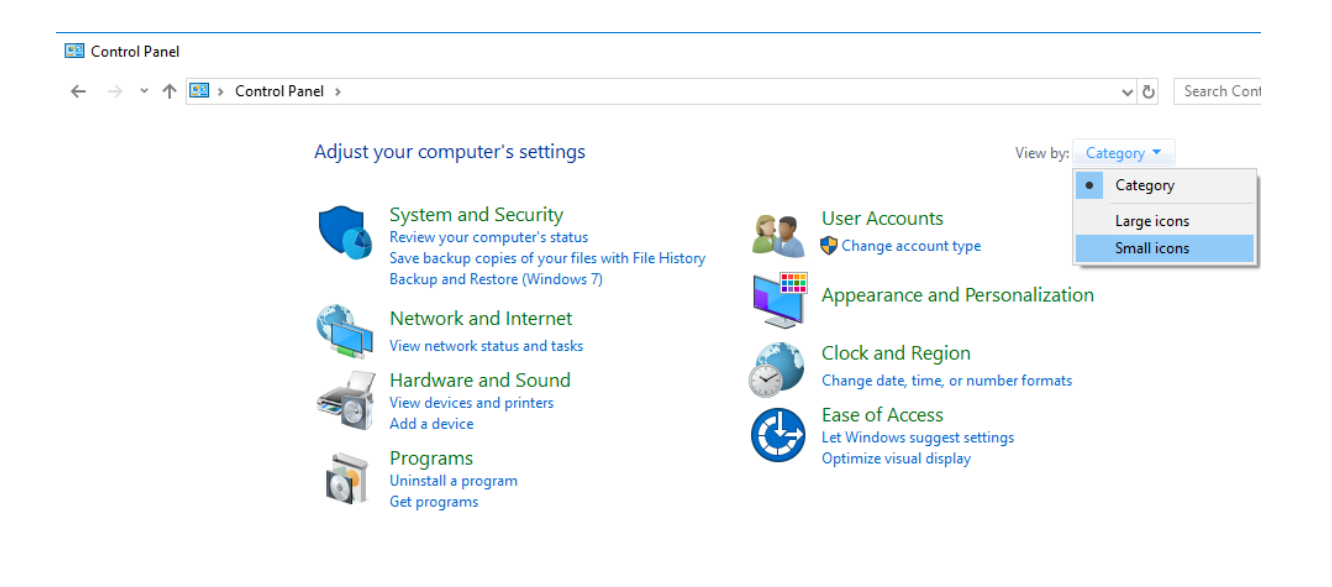

3. Trykk på Mail (Microsoft Outlook)

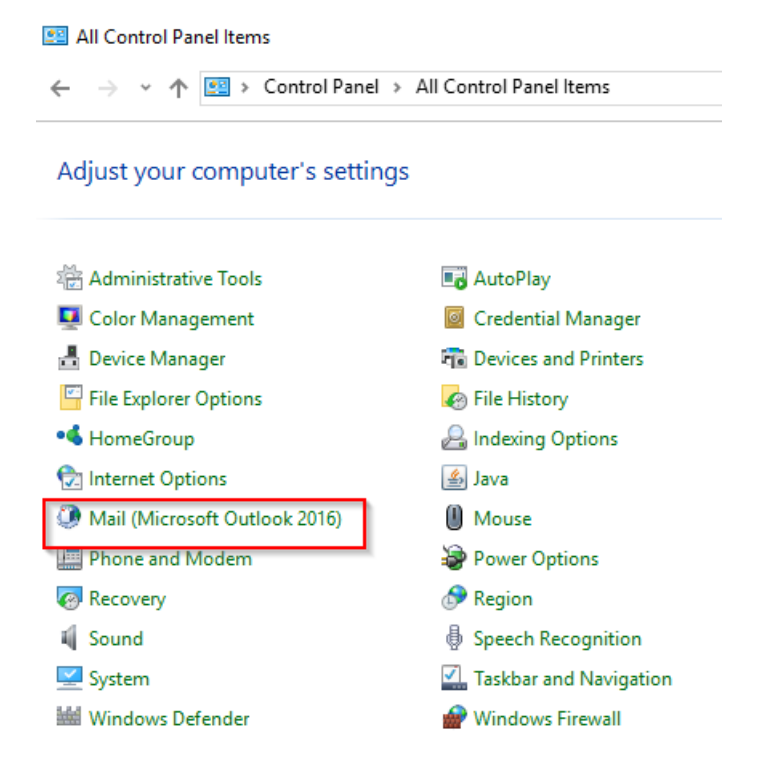

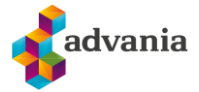

4. Trykk på Show profiles / Vis profiler

| 问 Mail     | Setup - CPF                                                                                | ×              |
|------------|--------------------------------------------------------------------------------------------|----------------|
| Email Ac   | counts                                                                                     |                |
|            | Setup email accounts and directories.                                                      | Email Accounts |
| Data File  | s                                                                                          |                |
| 6          | Change settings for the files Outlook uses to<br>store email messages and documents.       | Data Files     |
| Profiles - |                                                                                            |                |
|            | Setup multiple profiles of email accounts and<br>data files. Typically, you only need one. | Show Profiles  |
|            |                                                                                            |                |
|            |                                                                                            | Close          |

5. I General fanen får du en oversikt over mail kontoer som er lagt til på maskinen. Klikk på jobb profilen din i listen og deretter trykk på **Remove / Slett** for å fjerne. For å legge til en ny profil trykk på **Add / Legg til.** 

| Mail                                               | $\times$ |
|----------------------------------------------------|----------|
| General                                            |          |
| The following profiles are set up on this compute  | c        |
| CPF                                                | ^        |
|                                                    |          |
|                                                    | ~        |
| Add Remove Properties Copy                         |          |
| When starting Microsoft Outlook, use this profile: |          |
| Prompt for a profile to be used                    |          |
| Always use this profile                            | - 1      |
| CPF                                                | ~        |
| OK Capital Ann                                     | ly.      |
| OK Cancel App                                      | У        |

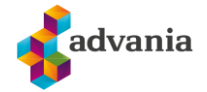

**6.** Gi profilen et navn og trykk OK. (Profil navn har ingen betydning for oppsett av kontoen).

| Mail                                              |                                          |                  | ×        |
|---------------------------------------------------|------------------------------------------|------------------|----------|
| General                                           |                                          |                  |          |
| Dhe follo                                         | wing profiles are se                     | et up on this co | omputer: |
| CPF                                               |                                          |                  | ^        |
| New Pro                                           | file                                     |                  | ×        |
| Create I                                          | lew Profile                              | (                | ОК       |
| Profile Name                                      |                                          | Ca               | ncel     |
| When starting                                     | Microsoft Outlook,                       | use this profile | e;       |
| <ul> <li>Prompt for</li> <li>Always us</li> </ul> | or a profile to be us<br>se this profile | ed               |          |
| CPF                                               |                                          |                  | ~        |
|                                                   | OK                                       | Cancel           | Apply    |

**7.** Fyll inn informasjon om navn, email adresse og passord. Det automatiske oppsettet for Outlook vil finne resterende instillinger.

| Add Account                                                                    |                                                                 | ×             |
|--------------------------------------------------------------------------------|-----------------------------------------------------------------|---------------|
| Auto Account Setup<br>Outlook can automatically configure many email accounts. |                                                                 | ×             |
| Email Account                                                                  |                                                                 |               |
| Your Name:                                                                     | Christian Pfefferkorn<br>Example: Ellen Adams                   |               |
| Email Address:                                                                 | christian.pfefferkorn@doorway.no                                |               |
|                                                                                | Example: ellen@contoso.com                                      |               |
| Password:                                                                      | ****                                                            |               |
| Retype Password:                                                               | ****                                                            |               |
|                                                                                | Type the password your Internet service provider has given you. |               |
|                                                                                |                                                                 | \$            |
| O Manual setup or ac                                                           | Iditional server types                                          |               |
|                                                                                | < Back                                                          | Next > Cancel |

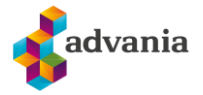

8. Når oppsett er fullført vil du se denne melding.

| Add Accou   | int                                                                             | ×                   |
|-------------|---------------------------------------------------------------------------------|---------------------|
| Congratula  | tions!                                                                          | 装                   |
| Configuring |                                                                                 |                     |
| Outlook is  | completing the setup for your account. This might take several minutes.         |                     |
| ~           | Establishing network connection                                                 |                     |
| ~           | Searching for christian.pfefferkorn@doorway.no settings                         |                     |
| ~           | Logging on to the mail server                                                   |                     |
|             |                                                                                 | $\square$           |
| Congr       | atulations! Your email account was successfully configured and is ready to use. |                     |
|             |                                                                                 |                     |
|             |                                                                                 |                     |
|             |                                                                                 |                     |
|             |                                                                                 |                     |
|             |                                                                                 |                     |
|             |                                                                                 |                     |
|             |                                                                                 |                     |
| Change ad   | count settings                                                                  | Add another account |
|             |                                                                                 |                     |
|             | < Back                                                                          | Finish Cancel       |

**9.** For å sette den nye profilen som standard finner du den på listen som vist på bilde og deretter trykk Apply.

| Mail X                                              |
|-----------------------------------------------------|
| General                                             |
| The following profiles are set up on this computer: |
| CPF<br>TEST                                         |
| ~                                                   |
| Add Remove Properties Copy                          |
| When starting Microsoft Outlook, use this profile:  |
| O Prompt for a profile to be used                   |
| Always use this profile                             |
| CPF ~                                               |
| OK Cancel Apply                                     |

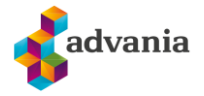

- **10.** Du kan nå åpne Outlook.
- **11.** Vær klar over at Outlook nå vil hente ned all mail, kontakter, kalender osv på nytt dette kan ta noe tid.
- **12.** Signaturen må settes opp på nytt.
- 13. Fullført.